# SIEMENS

Siemens PLM Software

Greater China Technical Tips & News Hot Line:800-810-1970

2020-1-10

### Siemens PLM Software 技術技巧及新聞

歡迎流覽 《Siemens PLM Software 技術技巧及新聞》,希望它能成為 Siemens PLM Software 技術支援團隊將 Siemens PLM Software 最新產品更新,技術技巧及新聞傳遞給用戶的一種途徑

### Date: 2020/01/10

## **Teamcenter Tips**

## 1. <u>如何修改 ActiveWorkspace 3D 測量時的預設單位?</u>

### 問題:

你在 ActiveWorkspace 進行 3D 測量時,預設的單位是"米"。

如何將預設單位修改為其他類型?比如:毫米

### 方法:

- 1. 在視覺化伺服器,打開 Windows 註冊表
- 2. 定位至:

KEY\_CURRENT\_USER\Software\Siemens\AW\_Retained\<version>\Common\<loca le>\Measurement\

| Locale                | Abbreviation |  |
|-----------------------|--------------|--|
| English               | С            |  |
| French                | fr           |  |
| German                | de           |  |
| Italian               | it           |  |
| Spanish               | es           |  |
| Chinese (Simplified)  | ZhGBK        |  |
| Chinese (Traditional) | ZhBIG5       |  |
| Japanese              | JaPCK        |  |
| Korean                | ko           |  |
| Russian               | ru           |  |

- 3. 如果 Measurement\_Display\_Units 值不存在,可以通過下面兩步創建它
  - a. 選擇 Edit→New→DWORD (32-bit) Value.

| 💣 Registry Editor<br>File Edit View F | avorites Help |                      |                   |
|---------------------------------------|---------------|----------------------|-------------------|
| New                                   | •             | Key                  |                   |
| Permissions                           |               | String Value         |                   |
| Delete                                | Delete Del    | DWORD (32-bit) Value |                   |
| Kename<br>Copy Key Name               |               | QWORD (64-bit) Value | GTAC Greater Chin |

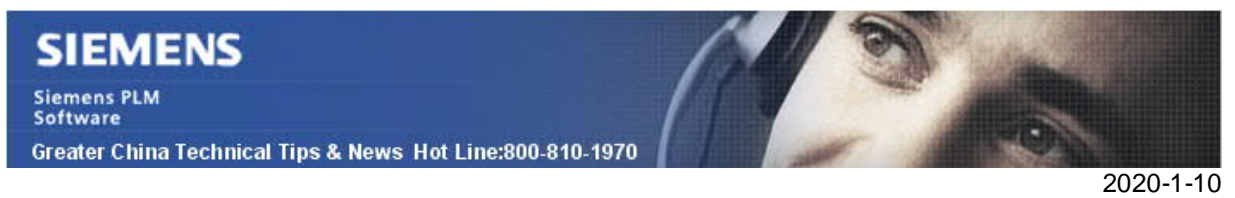

- b. 命名為 Measurement\_Display\_Units.
- 4. 修改 Measurement\_Display\_Units
- 5. 選擇十進位(Decimal)

| Edit DWORD (32-bit) | Value                                        | ×                  |
|---------------------|----------------------------------------------|--------------------|
| Value <u>n</u> ame: |                                              |                    |
| Measurement_Display | Units                                        |                    |
| Value data:<br>3    | Base<br><u>Hexadecimal</u><br><u>Decimal</u> |                    |
|                     | OK Cance                                     | GTAC Greater China |

6. 輸入以下數位值,對應著你期望預設顯示的單位

| Value | Units   |
|-------|---------|
| 0     | Unknown |
| 1     | 毫米      |
| 2     | 厘米      |
| 3     | *       |
| 4     | 英寸      |
| 5     | 英尺      |
| 6     | 码       |
| 7     | 微米      |
| 8     | 分米      |
| 9     | 千米      |
| 10    | 密耳      |
| 11    | 英里      |

7. 點擊確定

8. 重啟視覺化服務。

#### 2020-1-10

## **Tecnomatix Tips**

## 2. <u>當看到這樣的錯誤: "One or more objects associated with the</u> <u>operations are missing" 怎樣找到 Teamcenter 的 ID?</u>

問題/症狀:

如題,使用者遇到了類似這樣的錯誤:

\_\_\_\_\_\_

One or more objects associated with the operations are missing:

id = {xxxx...}, id = {xxxx...}

••••

1) 怎樣在 Teamcenter 中找到這個 ID?

換句話說,如果用戶在 Process Simulate 中創建的 對象,如果丟失,他們存儲在 Teamcenter 的什麼位置?

2) 它是否是作為 dataset 存在的? 還是其他?

3) 怎樣找到 "group" 資訊, 比如 id#, name...

解決方法:

下面的這些細節幫助您理解上面的查詢結果:

1) 如何找到上面提到的這些資訊?

=> 沒有通用的方法.

a) 有些是指 TC objects (通常是 occurrences). Occurrences 很難根據這些 IDs 找到. 有 個不太方便的方法, 您可以輸出整個 BOM 或者 BOE 結構到 PLMXML (使用 ProcessSimulateExport 轉換的模式), 找到 PLMXML 中 ID, 然後看是哪一個 occurrence.

b) 還有些是指 Process Simulate 內部的物件,為 TC objects 的附件.

但是對於這些丟失的物件,大多數情況是物件被刪除後,經不存在了.

2) Group 是保存在哪裡的?

=> 它是保存在 ProcessSimulateSceneDetails 的 dataset 中, 作為 study 的附件, 存在於 engData.xml.

3) 怎樣找到 Group 資訊?

=> 在 ProcessSimulateSceneDetails 的 engData.xml 中.

您可以中這裡找到:nder EngineeringData/engineeringDataObjects/logicalGroups.

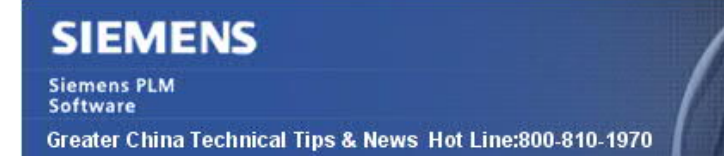

2020-1-10

### Solid Edge Tips

### 3. 保存 Solid Edge 檔時記錄失敗日誌

### 問題:

你可能遇到過 Solid Edge 保存檔時出錯,例如 Solid Edge 崩潰,甚至資料損壞。

那麼我們有什麼方法可以保存這期間的錯誤日誌?方便調查問題原因呢?

### 解決方案:

可以通過下面方法保存此過程中的錯誤日誌資訊,這些資訊可以説明開發人員解決問題。用來確認是否問題是由於網路不穩定或其他原因導致保存失敗。

請在註冊表中通過啟用以下調試開關開啟此功能:

HKEY\_CURRENT\_USER\Software\Siemens\Solid Edge\Version xxx\DEBUG\LOG\_SAVEFAILURES\_TO\_FILE=1

啟用此開關後,系統會在%APPDATA%\Siemens\Solid Edge\Version xxx\SaveFailuresLog.txt 中捕獲所有保存失敗資訊。此檔可以提供有關為什麼保存以錯誤 甚至損壞的檔結尾的資訊。

日誌檔可能會變得很長,因為每個失敗的保存過程都會被記錄下來。用戶可能希望每天重命名一次,並給它一個合理的名稱,包括像 yyyy-mm-dd-SaveFailures.txt 這樣的日期規則來命名。

**Greater China** 

ME&S Service Team PRC Helpdesk (Mandarin): 800-810-1970/021-22086635 Taiwan Helpdesk (Mandarin): 00801-86-1970 HK Helpdesk (Cantonese): 852-2230-3322 Global Technical Access Center: <u>http://www.siemens.com/gtac</u> Siemens PLM Software Web Site: <u>http://www.plm.automation.siemens.com/zh\_cn/</u>

此e-mail newsletter 僅提供給享有產品支援與維護的Siemens PLM 軟體使用者。當您發現問題或 希望棄訂,請發送郵件至 <u>helpdesk\_cn.plm@siemens.com</u>聯繫,如棄訂,請在標題列中注明"棄 訂"